① データ伝送(業務選択画面)

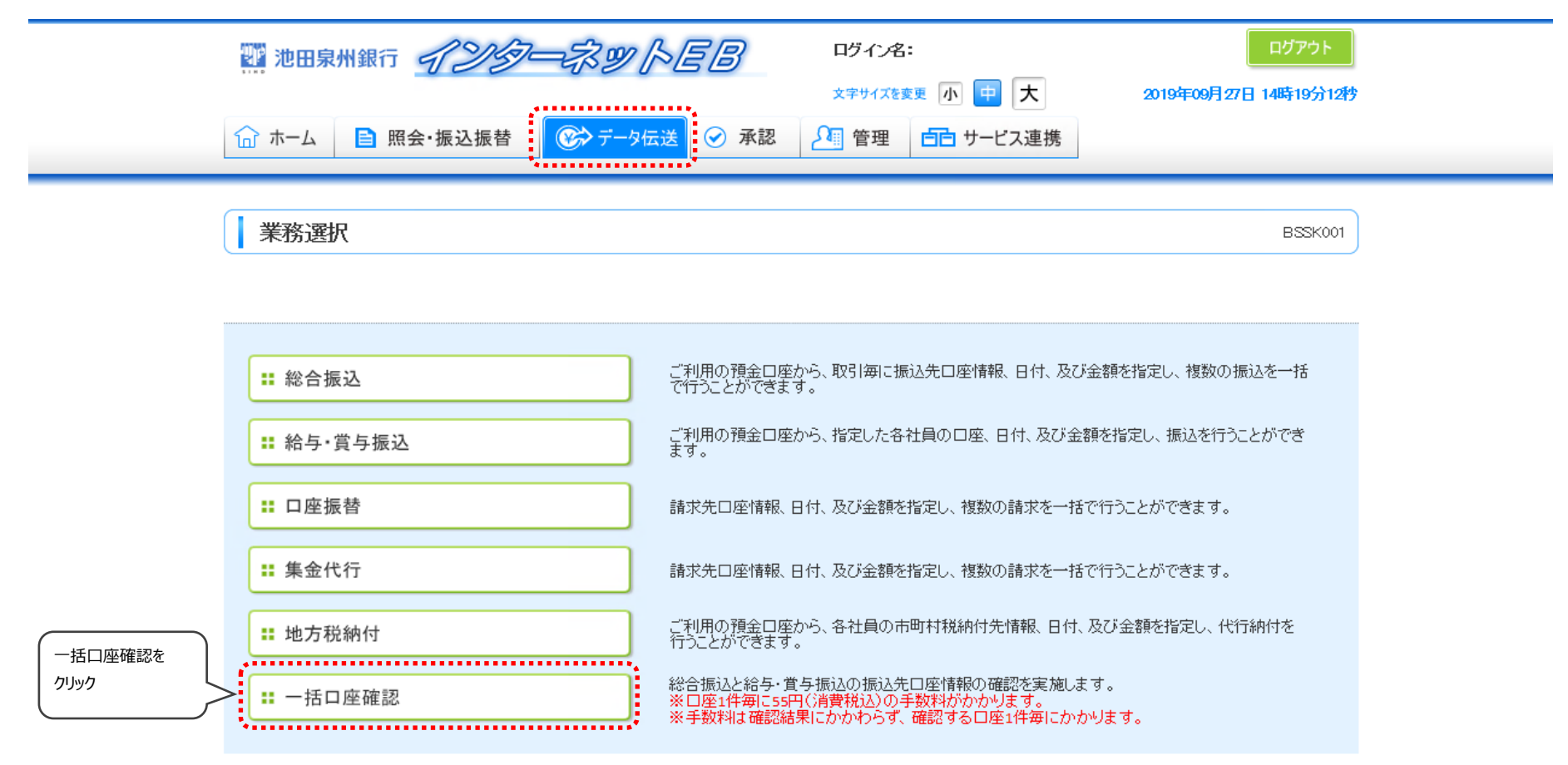

② 一括口座確認(作業内容選択画面)

|                  | 2019年09       ロヴィン名:         文字サイズを変更小中大       2019年09         ☆ホーム       ■ 照会・振込振替         (*) テータ伝送       ● 承認         ● 正       ● 第二 | ログアウト<br>月27日 14時21分45秒 |
|------------------|----------------------------------------------------------------------------------------------------|-------------------------|
| 一括口座確認を          | ● 一括□座確認                                                                                                    | BIKK001                 |
| 低頼する場合<br>(3-1へ) | ・ 依頼ファイルによる口座確認 依頼ファイルの指定により、振込先口座情報の確認を依頼できます。 ・ 口座確認の状況照会 過去に行った依頼の状況照会や、確認結果のダウンロードが可能です。                                            |                         |

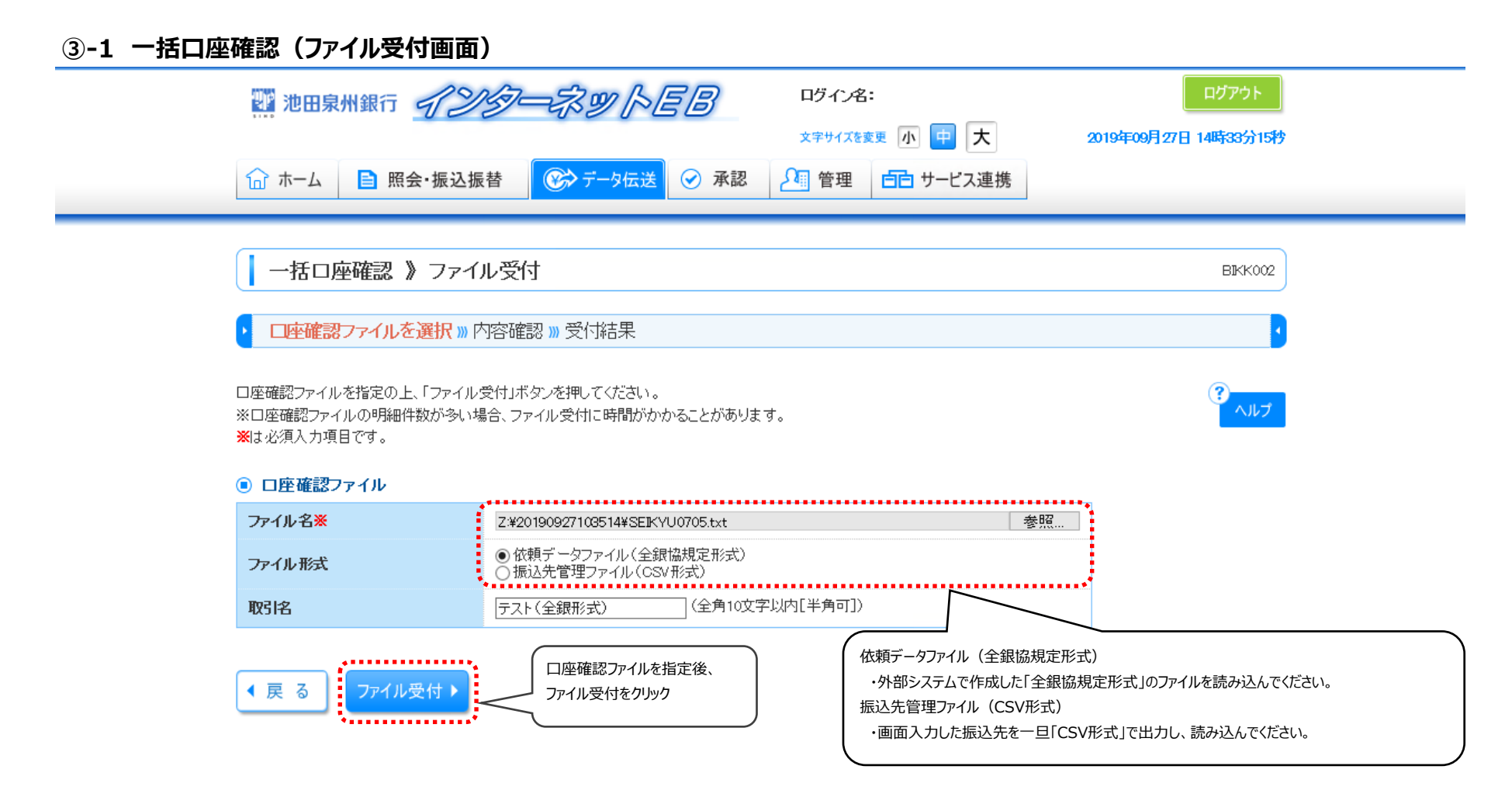

BIKKO03

?

③-2 一括口座確認(内容確認画面)

| 22 池田泉州銀行 イン   | ターネットEB        | ログイン名:         | ログアウト                 |
|----------------|----------------|----------------|-----------------------|
|                |                | 文字サイズを変更 小 😐 大 | 2019年09月27日 14時58分15秒 |
| 🔓 ホーム 📄 照会・振込振 | 替 🐼 データ伝送 🔗 承認 | 🎦 管理 🧰 サービス連携  |                       |

一括口座確認》内容確認[ファイル受付]

□座確認ファイルを選択 » 内容確認 » 受付結果

以下の内容で口座確認を実行します。

確認の上、「実行」ボタンを押してください。

#### ◎ 受付ファイル

| ファイル名  | C:¥fakepath¥SEIKYU0705.txt |
|--------|----------------------------|
| ファイル形式 | 依頼データファイル(全銀協規定形式)         |

#### ◉ □座確認情報

| 取引種別 | 総合振込      |
|------|-----------|
| 取引名  | テスト(全銀形式) |

### ● 件数情報

| <b>確認件数</b> 342 |
|-----------------|
|-----------------|

#### 【実行の前こ必ずご確認ださい】

 ・□座1件毎に55円(消費税i込)の手数料がかかります。
 ・手数料は確認結果にかかわらず、確認する□座1件毎にかかります。
 く 戻 る
 実 行 →
 受付内容を確認後、 実行をクリック

BIKK004

?

③-3 一括口座確認(受付結果画面)

| 「「「」 池田泉 | 2011 池田泉州銀行 <i>インターネットEB</i> |              |      |                | :         | ログアウト                 |  |
|----------|------------------------------|--------------|------|----------------|-----------|-----------------------|--|
|          |                              |              |      | 文字サイズを変更 小 中 大 |           | 2019年09月27日 15時05分26秒 |  |
| 🔓 ホーム    | ■ 照会·振込振替                    | 🛞 रॅन्फ्रिडे | ✓ 承認 | 2∰ 管理          | 白白 サービス連携 |                       |  |

一括口座確認 》受付結果[ファイル受付]

口座確認ファイルを選択 » 内容確認 » 受付結果

以下の内容で受け付けました。

### ◎ 受付ファイル

| ファイル名  | C:¥fakepath¥SEIKYU0705.txt |
|--------|----------------------------|
| ファイル形式 | 依頼データファイル(全銀協規定形式)         |

#### ◎ □座確認情報

| 受付D  | 9270000003 |
|------|------------|
| 取引種別 | 総合振込       |
| 取引名  | テスト(全銀形式)  |

### ◉ 件数情報

| 342件 | 確認件数 |
|------|------|
|------|------|

< トップページへ

▲一括口座確認メニューへ

BIKK005

ヘルブ

依頼者名が表示されます

④ 一括口座確認(状況照会画面)

| 2 池田泉州銀行 インショ   | ━ネットEB       | ログイン名   | :                     | ログアウト |
|-----------------|--------------|---------|-----------------------|-------|
|                 | 文字サイズをす      | 変更小 😐 大 | 2019年09月27日 15時26分20秒 |       |
| ☆ ホーム ■ 照会・振込振替 | 🐼 データ伝送 🔗 承認 | 2∰ 管理   | 白白 サービス連携             |       |

### 一括口座確認 》 状況照会

依頼した口座確認の状況を照会できます。

一括口座確認の結果を確認する場合は、「ファイル取得」ボタンを押してください。

#### ● 一括□座確認依頼状況一覧

| 選択                                                        | 口座確認状態    | 依頼日         | 受付D        | 取引種別    | 取引名       | 確認件数 | 依頼者       |
|-----------------------------------------------------------|-----------|-------------|------------|---------|-----------|------|-----------|
| •                                                         | 確認中       | 2019年09月27日 | 927000003  | 総合振込    | テスト(全銀形式) | 342件 |           |
| ۲                                                         | 完了(エラー含む) | 2019年09月27日 | 927000002  | 総合振込先管理 | テスト2      | 9件   |           |
| 0                                                         | 完了(全件一致)  | 2019年09月27日 | 9270000001 | 総合振込    | テスト1      | 342件 |           |
| エラーについては、以下を参考に取得したファイルの内容を確認してください。                      |           |             |            |         |           |      |           |
| 1.211年2月17日2月2日2月2日11日11日11日11日11日11日11日11日11日11日11日11日11 |           |             |            |         |           |      | 実際の操作画面では |

3:ご指定された口座は開示できません。

5、G. H:ご指定された金融機関は、お取り扱いできません。

6、7:お手数ですが、再度ご依頼ください。

8、F:ただいま込み合っております。再度ご依頼ください。

#### ◉ 取得ファイル情報

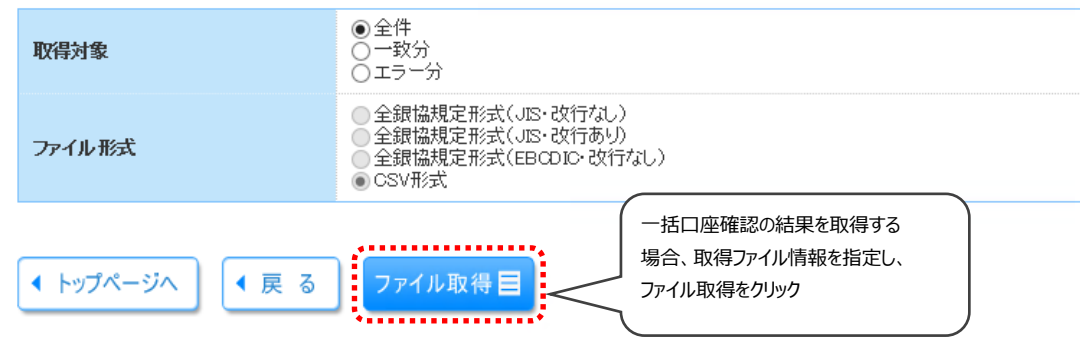